## How to update a Chromebook

1. Log onto the Chromebook

2. Click on the lower-right corner where you see the **'Wifi'** icon.

A pop-up menu will appear.

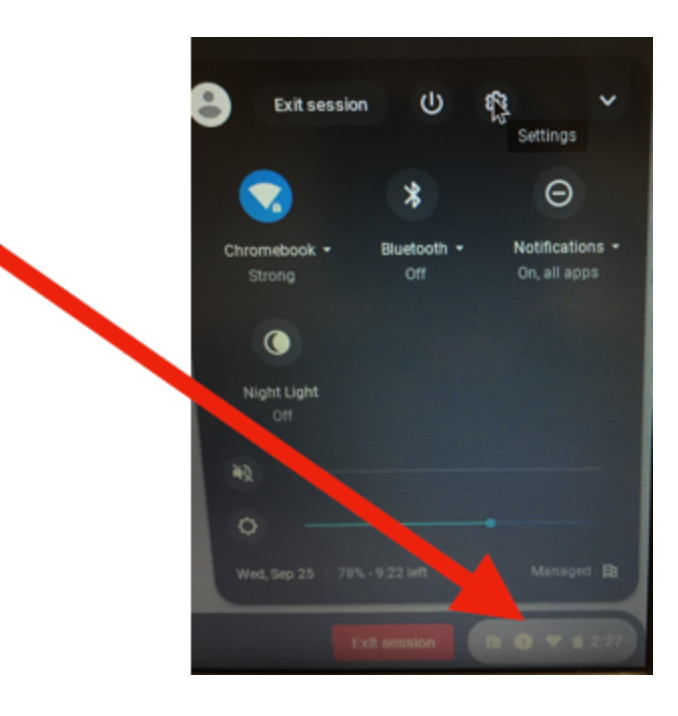

3. Click on **'Settings'** (the gear icon)

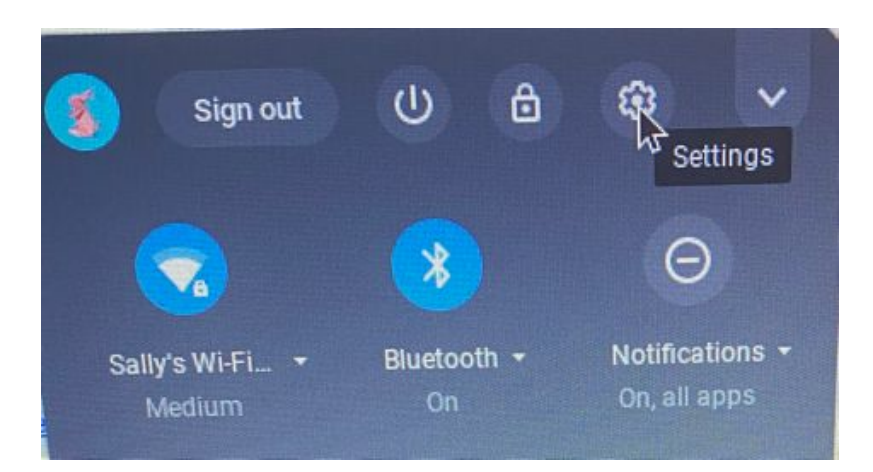

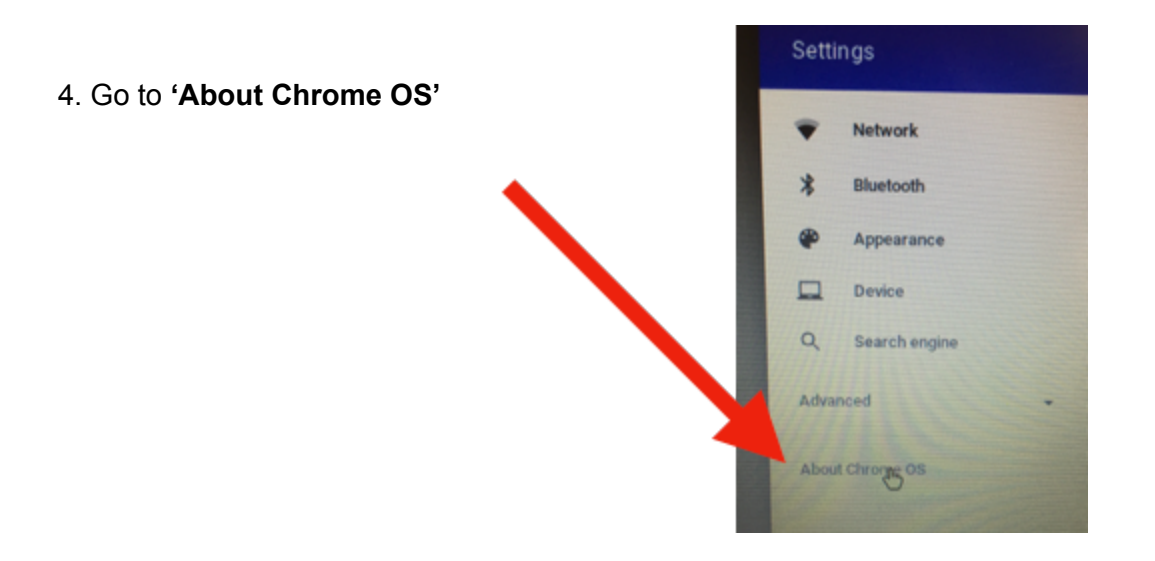

5. Go to 'Check for Updates'

| ut Chrome OS                                   |                  |
|------------------------------------------------|------------------|
| Google Chrome OS                               |                  |
| Version 77.0.3865.93 (Official Build) (64-bit) | Check fggupdatee |
| See what's new                                 | 12               |
| Get help with Chrome OS                        | e                |
| Report an issue                                |                  |
| Detailed build information                     |                  |

6. It will take a few minutes to update

## 7. Restart the Chromebook

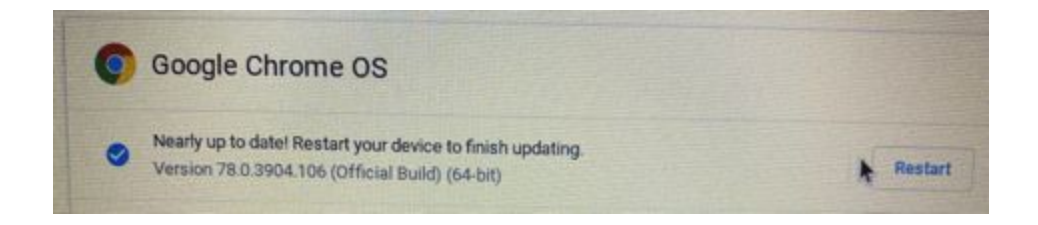